O módulo da **Transportadora TNT** calcula, exibe valor e prazo de entrega, no momento em que o usuário efetuar o cálculo do frete no carrinho e também na finalização do pedido.

O calculo é feito apenas para os usuários que estiverem logados na sua loja virtual, pois a TNT exige alguns dados do cliente para retornar os valores.

Para que o módulo funcione, é necessário um contrato com a transportadora.

## Configuração do Modulo no Painel Administrativo

Acesse o menu Extensões > Formas de envio

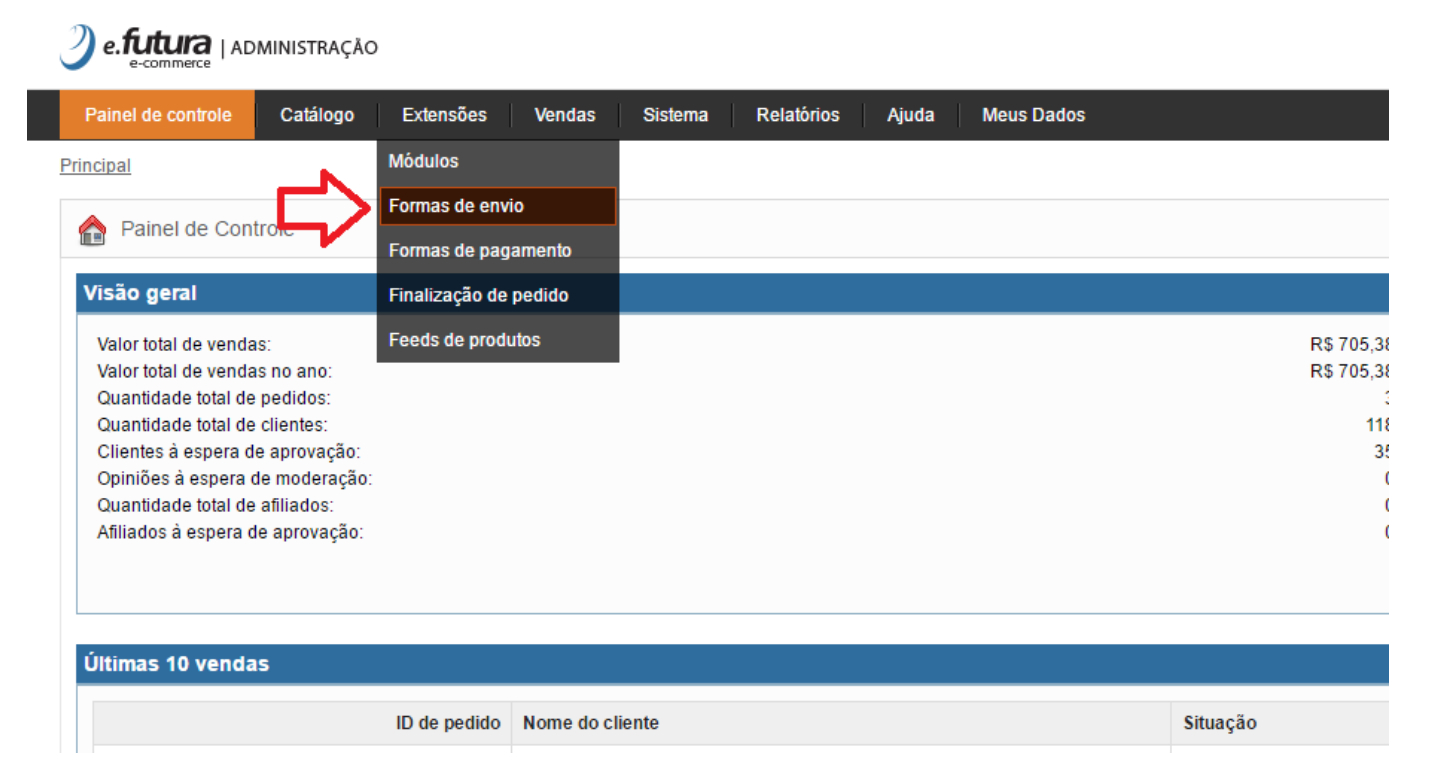

O painel abrirá a tela abaixo, caso o módulo ainda não esteja instalado, clique em **Instalar**, e em seguida **Editar.** 

×

| e.futura   administração                                        |                  |       | 🔒 Você está conectado como fi |
|-----------------------------------------------------------------|------------------|-------|-------------------------------|
| Painel de controle Catálogo Extensões Vendas Sistema Relatórios | Ajuda Meus Dados |       | Ver sua loja Sa               |
| ncipal :: Formas de envio                                       |                  |       |                               |
| Formas de envio                                                 |                  |       |                               |
| Forma de entrega                                                | Situação         | Ordem | Açã                           |
| Australia Post                                                  | Desabilitado     |       | [ instala:                    |
| Citylink                                                        | Desabilitado     |       | [ Instala                     |
| Correios (Brasil)                                               | Desabilitado     |       | [Editar][Desinstala           |
| FedEx                                                           | Desabilitado     |       | Instala                       |
| Taxa Fixa                                                       | Desabilitado     | 1     | [Editar][Desinstalar          |
| Frete Grátis                                                    | Desabilitado     |       | [ instala                     |
| Frete a combinar                                                | Inativo          |       | [ Instala                     |
| Frete Dinamico                                                  | Inativo          |       | [ instalar                    |
| FUTURA - Frete por Faixa de Cep                                 | Inativo          |       | Instala                       |
| FUTURA - Frete por Conta do Cliente                             | Ativo            | 0     | [Editar][Desinstala           |
| Frete por Itens                                                 | Inativo          |       | Instala                       |
| Jadlog                                                          | Inativo          |       | [ instalar                    |
| Jamef                                                           | Inativo          |       | [ instalar                    |
| Parcelforce 48                                                  | Inativo          |       | [ Instalar                    |
| Retirar na Loja                                                 | Inativo          |       | [ instalar                    |
| Royal Mail                                                      | Inativo          |       | (instala                      |
| TNT (Mercurio)                                                  | Inativo          |       | [Editar][Desinstala           |
| UPS                                                             | Inativo          |       | [ instala                     |
| United States Postal Service                                    | Inativo          |       | [ instala                     |
| Frete por Peso                                                  | Inativo          |       | linstala                      |

×

Futura Sistemas © 2009-2016 Todos os direitos reservados Versão 1.5.6

Nesta tela preencha com as informações cadastradas na TNT. É importante que os dados dos campos obrigatórios estejam preenchidos exatamente com os mesmos dados do contrato acertado junto a transportadora.

O campo **"Valor Adicional(%)"** é opcional e o mesmo trata-se de uma porcentagem que pode ser adicionada ao valor do frete retornado pela transportadora.

O campo "**Prazo de entrega adicional Somado**" é uma quantidade de dias que pode ser somada ao prazo de entrega retornado pela TNT.

Como Configurar Envios pela Transportadora TNT (Loja Virtual) | 2

| TNT (Mercurio)                                                            |                  |
|---------------------------------------------------------------------------|------------------|
| * Login (Email)                                                           |                  |
| * Inscrição Estadual:                                                     |                  |
| * CNPJ ou CPF: (Cadastrado na<br>TNT)                                     |                  |
| * Cod. Situação Tributária:                                               |                  |
| * Tipo Pessoa: (F=Fisica, J=Juridica)                                     |                  |
| * CEP de origem:                                                          |                  |
| * Tipo Servico: (RNC=Rodoviário<br>Nacional, ANC=Aéreo Nacional)          |                  |
| * Tipo de Frete: (C=CIF, F=FOB)                                           |                  |
| * Cod. Divisão Cliente TNT:                                               |                  |
| <b>Serviços</b> :<br>Habilite os serviços que deseja<br>usar em sua loja. | Padrão           |
| Valor adicional (%): (Adicional somado ao valor final do frete)           |                  |
| Prazo de entrega adicional somado<br>ao da TNT (dias):                    |                  |
| Área Geográfica:                                                          | Todas as áreas ▼ |
| Situação:                                                                 | Desabilitado 🔻   |
| Ordenação:                                                                |                  |

×